|                    | Ansøg <u>og</u> bevilg Midlertidig ophold                                                                                                    |                                                                                                    |
|--------------------|----------------------------------------------------------------------------------------------------|----------------------------------------------------------------------------------------------------|
| Fase               | Kommentar                                                                                                    | Tast                                                                                                    |
| Generel<br>info    | Se arbejdsgangsbeskrivelse på instrukshjemmesiden<br>• <u>Midlertidigt ophold (visitation, opfølgning og afslutning</u> )                                                                                                    | avis.rebild.dk                                                                                           |
| Find Borger        | Find borgeren                                                                                                    | MAXUS: jens Sag                                                                                          |
| Vælg<br>Tilstand   | Find den relevante tilstand<br>Klik på grønt plus ud for "Indsatser"                                                                                                    | Indsatser +                                                                                              |
| Vælg<br>ydelsen    | Åbn indsatskataloget Servicelov, og boliger<br>Vælg<br>Enten Midertidig ophold. § 84.2<br>Eller Midlertidig ophold, Aflastning udenfor hjemmet § 84.1                                                                                                    |                                                                                                    |
| Ansøg og<br>bevilg | <ul> <li>Klik på "Ansøg, Bevilg".</li> <li>Udfyld relevante felter. <ul> <li>Ansøgningdato*</li> <li>Bevillingsdato*</li> <li>Ikræfttrædelsesdato/indflytningsdato:</li></ul></li></ul>                                                                                                    | Ansøg, Bevilg                                                                                            |
|                    | <ul> <li>Boligydelsen har nu status bevilliget, og borger vises på kalenderen: Midlertidige ophold, Myndighed.</li> <li>Hvis borger skal på "venteliste" til anvisning af midlertidig bolig, skal der ikke angives "Ikræfttrædelsesdato/indflytningsdato".</li> <li>Borgere, hvor indsatsen ikke er "Anvist" står på kalenderen: Midlertidig ophold, venteliste</li> </ul> | Kalender     Midlertidge ophold, Myndighed      Kalender      Midlertidige ophold, Venteliste, Myndighed |

|                                            | Anvis midlertidig ophold                                                                                                    |                                                                                                    |
|--------------------------------------------|----------------------------------------------------------------------------------------------------|----------------------------------------------------------------------------------------------------|
| Fase                                       | Kommentar                                                                                                    | Tast                                                                                                    |
| Åbn<br>kalender                            | Peg på Kalender i venstremenu<br>Klik på kalender: Midlertidige ophold, Myndighed<br>(viser borgere med aktiv indsats til midlertidige ophold)<br>Eller<br>Kalender: Midlertidig ophold, venteliste, Myndighed<br>(her kan man se de borgere som venter plads – dvs.<br>som ikke er "Anvist" endnu)                                              | Kalender     Kalender     Midlertidge ophold, Myndighed      Kalender      Midlertidige ophold, Venteliste, Myndighed                                                                                                    |
| Find bestilt<br>indsats                    | Åbn menuen Ressourceydelser, find borger<br>"Fold" borger ud<br>Den bestilte ydelse indsats vises                                                                                                    | Midlertidige ophold, Myndighed     Rec            Ressourceydelser           Age Test Berggen 021122           Too             Medliget           7.00           8.00             Midlertidig ophold, §           9.00                                                                                                    |
| Planlæg:<br>Anvis til<br>specifik<br>bolig | <ul> <li>Kan gøres på 2 forskellige måder:</li> <li>1. Klik på pil til højre på Indsatsen og vælg Anvis<br/>Bolig</li> <li>2. Hold musen på ydelsen til booking og træk den<br/>over i kalenderen og slip på den stue, der skal<br/>bookes. OBS: Det er vigtigt at man står på samme dato,<br/>som opholdet (efter planen) starter på</li> </ul> | Midlertidig ophold,  Test Bergga Anvis bolig  rwist Ret planlagte ydels                                                                                                    |
|                                            | Udfyld:<br>- Korrekt dato og tidspunkt for start (vedr. brug af<br>slutdato: se info på næste NS)                                                                                                    | Manage and a set of the interpreter of the anticipation of the anticipation of the ant |
|                                            | <ul> <li>Udfyld/Tjek at lokalitet er korrekt (Felt: Ressource)</li> <li>Beskrivelse: Angiv kortfattet note om årsag og mål<br/>for ophold</li> <li>Under "ydelser" angives den aktuelle status<br/>f.eks. planlagt ophold (skift status: se næste NS)</li> <li>Gem og luk</li> </ul>                                                             | Aphrologie Million     Aphrologie Million     Aphrologie Million     Aphrologie Million     Analogie Million     Analogie Million       |
| Advarsler                                  | Der vises advarsler hvis:<br>- Borger i forvejen har andre boliganvisninger i<br>tidsrummet<br>- Hvis boligen er optaget af anden borger<br>Advarsler vises kun inde på selve boliganvisningen i kalenderen.<br>Det betyder, at man skal i de eksisterende boliganvisninger, hvis<br>det er relevant at se/rette                                 | Advansk Malkovingen 17 or florvigen anvist til andre borgere på løgende tildpunkter:<br>- om 19, ge 7000 1100                                                                                                    |
| s.2 af 3                                   |                                                                                                    | 31.01.2024                                                                                                    |

|                                                                | Skift status eller afslut midlertidig ophold                                                                                                    |                                                                                                    |
|----------------------------------------------------------------|----------------------------------------------------------------------------------------------------|----------------------------------------------------------------------------------------------------|
| Fase                                                           | Kommentar                                                                                                    | Tast                                                                                                    |
| Afslut<br>ydelse                                               | Åben "planlagt indsats" på borgeren i kalenderen.<br>Når borgeren ikke længere skal benytte boligen, skal<br>opholdet afsluttes. Dette gøres ved at benytte én af<br>de to knapper 'Afslut' eller 'Fastlæg fremtidig<br>slutdato' inde på selve opholdet.                                                                                                    | Afslut<br>Fastlæg fremtidig slutdato                                                                                                    |
|                                                                | <ul> <li>Navn Midlertidig ophold, § 84.4</li> <li>Tidsrum 12-03-2020 15:00 ti</li></ul>                                                                                                    | * Ansegningsdato<br>12-03-2020 00:00<br>* Bevillingsdato<br>12-03-2020 00:00<br>* Ikraftrædelsesdato/Indflytningsdato<br>12-03-2020 15:00<br>* Slutdato/Fraflytningsdato |
| Ændre<br>status på<br>ophold                                   | Hvis status skal ændres, f.eks.<br>Fra Reserveret til Planlagt eller<br>Fra Planlagt til Indlagt under midlertidigt ophold<br>Åbn ydelsen i kalenderen<br>- OBS klik kun én gang for at åbne ydelsen!<br>Udfyld slutdato og tidspunkt i feltet Tidsrum og Gem<br>Ophold Gemogluk Gen nu Annuler stet Fastlag femtidg slutdato Afslut<br>Navn Midertidg ophold, 84.3<br>Navn Midertidg ophold, 84.3<br>Navn Midertidg ophold 1500 u<br>Anvis bolig igen med den nye status – se NS, "Planlæg :<br>Anvis til specifik bolig" | Forlænget, afventer bolig<br>Forlænget, afventer værgemå<br>Indlagt under mildiertidig oph-<br>Planlagt ophold<br>Reserveret                                             |
| Afslut<br>specifik<br>bolig uden<br>at afslutte<br>bevillingen | Hvis en planlagt bolig/reservation skal ændres til en<br>anden bolig, kan man afslutte kalenderbookningen<br>men bibeholde bevillingen. Dette gøres således:<br>Åbn ydelsen i kalenderen<br>Udfyld slutdato i feltet Tidsrum<br>Ophold Gemma Annuler Stet Fætlæg femtidg slutdato Afslut<br>Nom Metridg ophold, 844<br>Tterum<br>Dette betyder, at ydelsen stadig er aktiv og kan<br>trækkes ind på en anden bolig<br>Dette anvendes hvis borger skal flyttes til en anden<br>midlertidig bolig en først planlagt.         | til                                                                                                    |